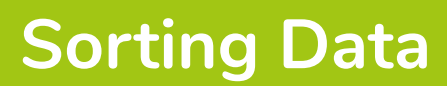

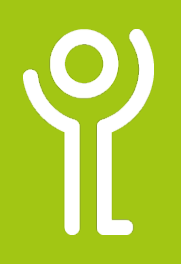

## How do I sort data in one column?

- $1. \hspace{0.1in} \text{Select the cells you wish to sort.}$
- 2. In the 'Home' ribbon, click the 'Sort & Filter' drop down menu.
- Click 'Sort A-Z'/'Sort Z-A' (if text in column) or 'Sort Smallest-Largest'/'Sort Largest-Smallest' (if numbers in column).

| slete F | ormat      | ∑ AutoSum →<br>↓ Fill →<br>≮ Clear → | A<br>Sort &<br>Filter | Find &      |          |
|---------|------------|--------------------------------------|-----------------------|-------------|----------|
| ells    | ells Editi |                                      |                       | ort A to Z  | ^        |
|         |            |                                      | Z↓ :                  | Sort Z to A | ~        |
| -       |            | S                                    | 11                    | Lustom Sort |          |
| Q       | R          |                                      | Υ.                    | Eilter      | <u> </u> |
|         |            |                                      | <b>T</b>              | Clear       |          |
|         |            |                                      | 70                    | Reapply     |          |

## How do I sort data in more than one column?

- 1. Select the cells you wish to sort.
- 2. In the 'Home' ribbon, click the 'Sort & Filter' drop down menu.
- 3. Click 'Custom Sort' to display the 'Sort' dialogue box.

|         |       |        | Sign in                                            |      | 63                       |                    |        |  |
|---------|-------|--------|----------------------------------------------------|------|--------------------------|--------------------|--------|--|
|         |       |        |                                                    |      |                          |                    | ∕Q, si |  |
| elete F | ormat | Σ<br>Ψ | AutoSum<br>Fill <del>*</del><br>Clear <del>*</del> | Ŧ    | AZ<br>Sort &<br>Filter * | Pind &<br>Select * |        |  |
| ells    |       |        | E                                                  | diti | Ž↓ §                     | ort A to Z         |        |  |
|         |       |        |                                                    |      | Z↓ S                     | ort Z to A         | _      |  |
| 0       | P     |        | S                                                  |      | C o                      | Custom Sort        |        |  |
| Q       | K     |        |                                                    | -    | T                        | ilter              | 40     |  |
|         |       |        |                                                    |      | Υ 🖸                      | lear               |        |  |
|         |       |        |                                                    |      | ¶⊘ R                     | eapply             |        |  |
|         |       |        |                                                    |      |                          |                    |        |  |

- If the selected cells include the column headings, click the 'my data has headers' option. Otherwise, all cells will be included in the sort.
- 5. Use the drop down menu to select the column to sort by and the order of the sort.
- 6. Click the 'Add Level' button to allow you to sort by another column.
- 7. Tick/Untick the 'my data has headers' as appropriate.

| Sort                                   |                |              |                     |      | ?                | $\times$ |
|----------------------------------------|----------------|--------------|---------------------|------|------------------|----------|
| <sup>★</sup> A<br>Z↓ <u>A</u> dd Level | X Delete Level | E Copy Level | • • <u>O</u> ptions | My d | ata has <u>h</u> | eader    |
| Column                                 |                | Sort On      | Order               |      |                  |          |
| Sort by                                | ~              | Cell Values  | ✓ A to Z            |      |                  | ~        |
|                                        |                |              |                     |      |                  |          |
|                                        |                |              |                     |      |                  |          |
|                                        |                |              |                     |      |                  |          |
|                                        |                |              |                     |      |                  |          |
|                                        |                |              |                     |      |                  |          |
|                                        |                |              |                     |      |                  |          |
|                                        |                |              |                     |      |                  |          |

8. Click 'OK'.

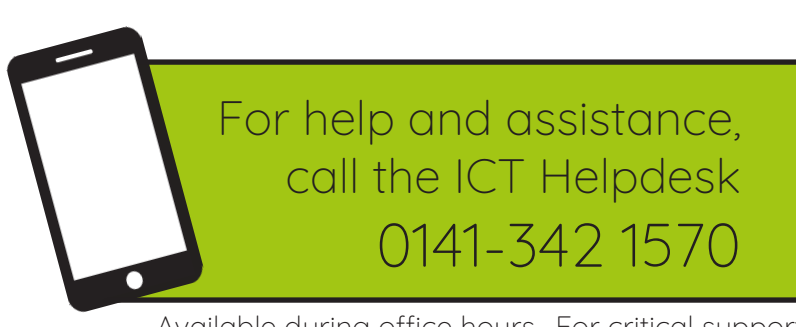

Available during office hours. For critical support at other times refer to the out-of-hours phone list.

Part of the 'How do I...' series of helpsheets. For more, visit ictsupport.key.org.uk